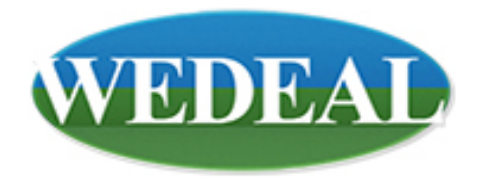

# WEDEAL 사용자 메뉴얼 매도/매수자용

| 회원가입          |    |
|---------------|----|
| 회원가입 - 매도/매수자 | 4  |
| 회원가입 - 매도/매수자 | 5  |
|               |    |
| 매수자 매물검색      |    |
| 리스트검색         | 7  |
| 지도검색          | 8  |
| 매물상세검색        | 9  |
|               |    |
| 매도사 매울등록      |    |
| 내물송류멸 내물능독    | 10 |
|               |    |
| 계약서작성(회원사)    |    |
| 마이페이지         | 12 |
| 물건확인설명서작성     | 13 |
| 계약서작성         | 14 |
| 영수증작성         | 15 |
| 수수료입금         | 16 |
| 물건확인설명서/계약서출력 | 17 |
|               |    |
| 계약서작성(회원사)    |    |
| 마이페이지         | 19 |
| 불건확인설명서작성     | 20 |
| 계약서삭성         | 21 |
| 병수승삭성         | 22 |
| 수수료입금         | 23 |
| 물건확인설명서/계약서출력 | 24 |

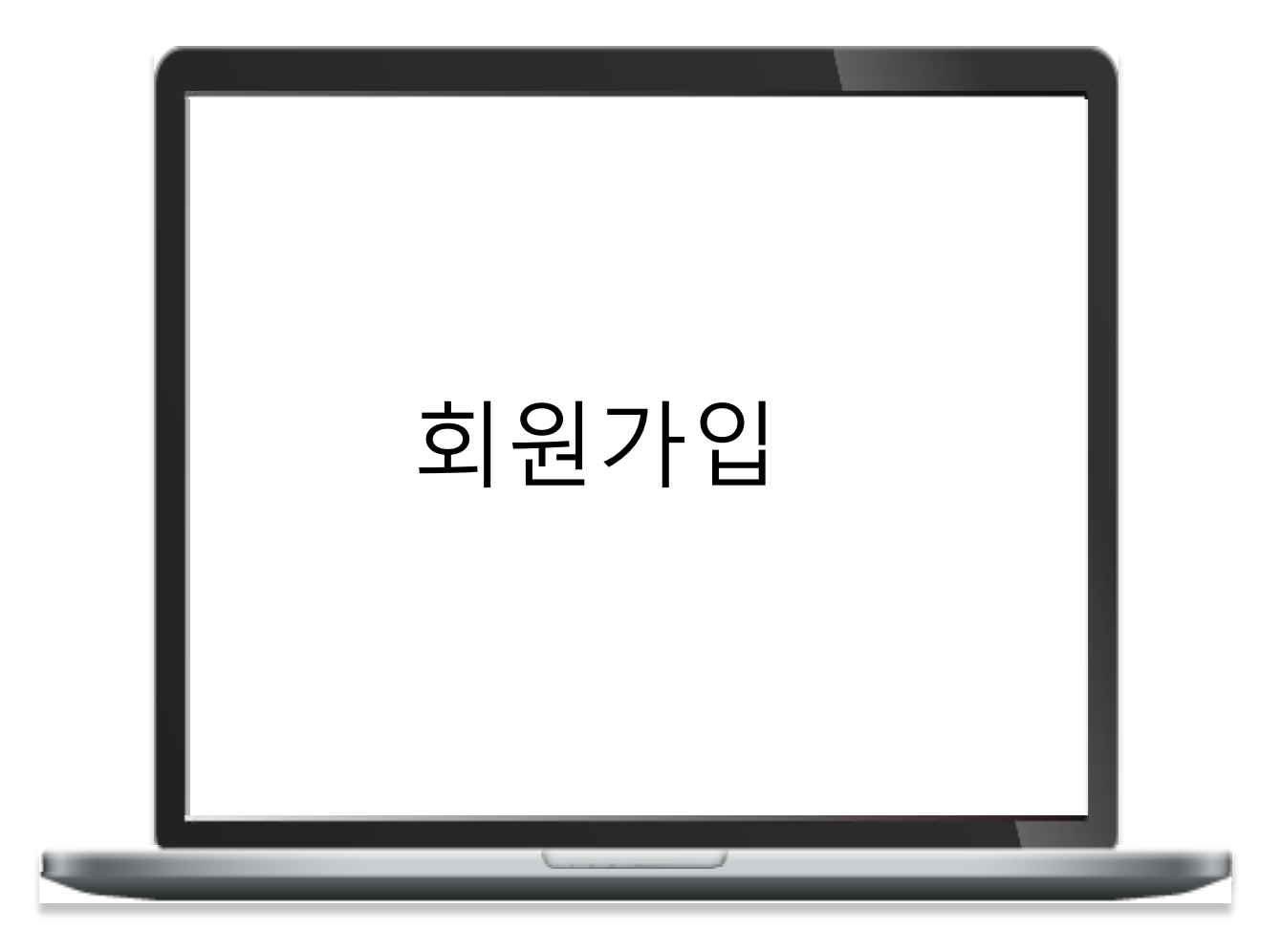

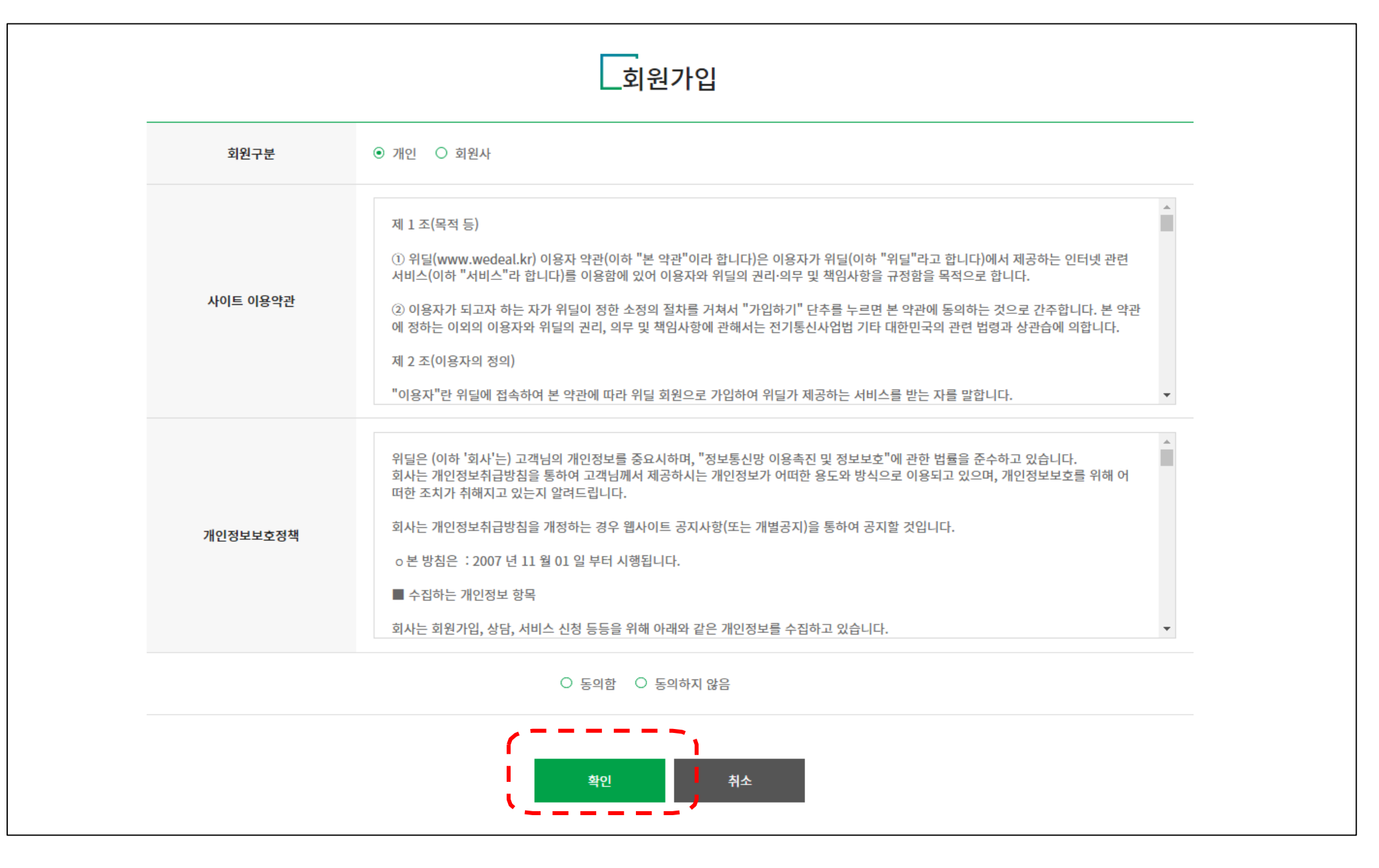

회원가입 - 매도자/매수자

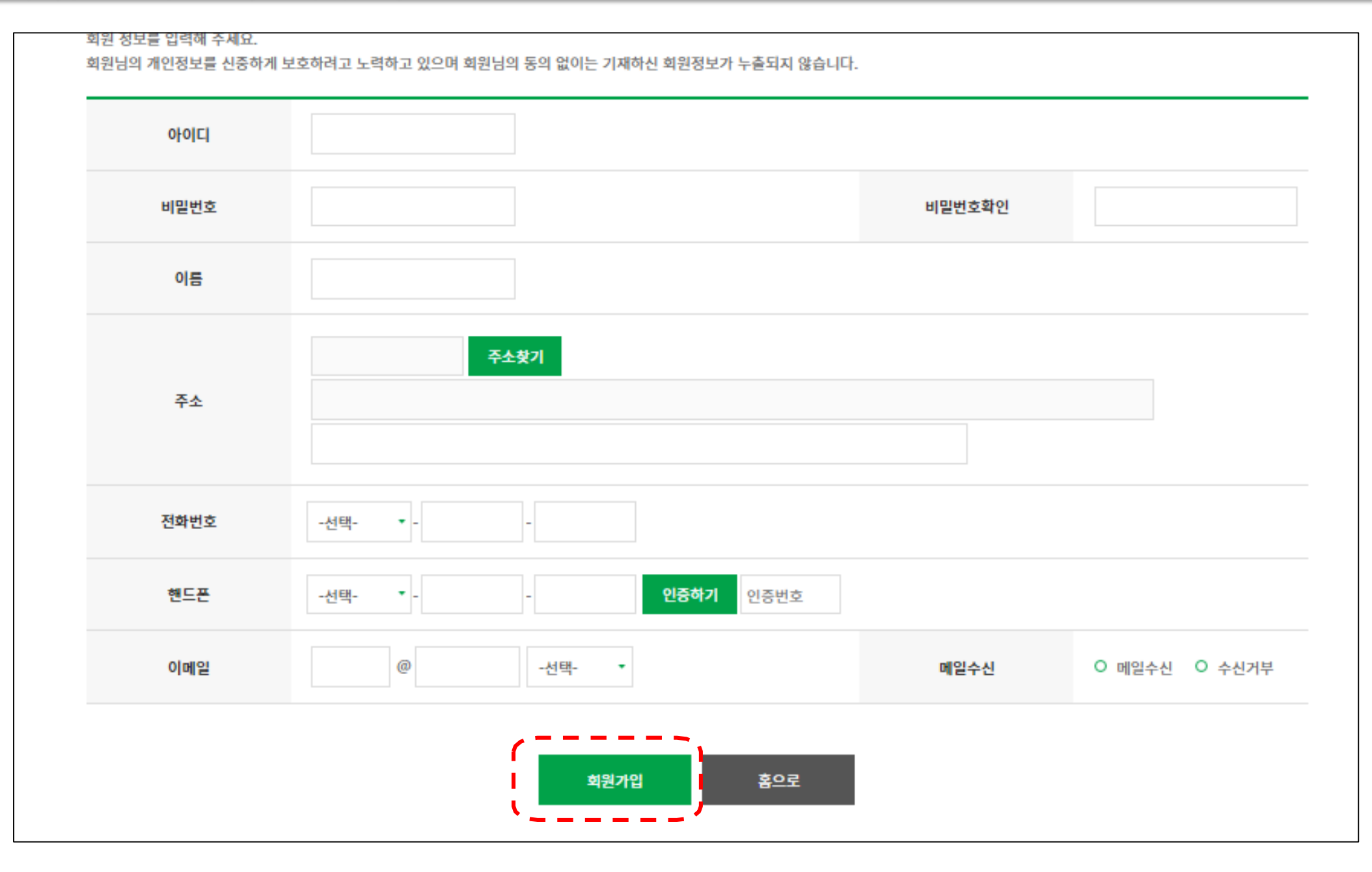

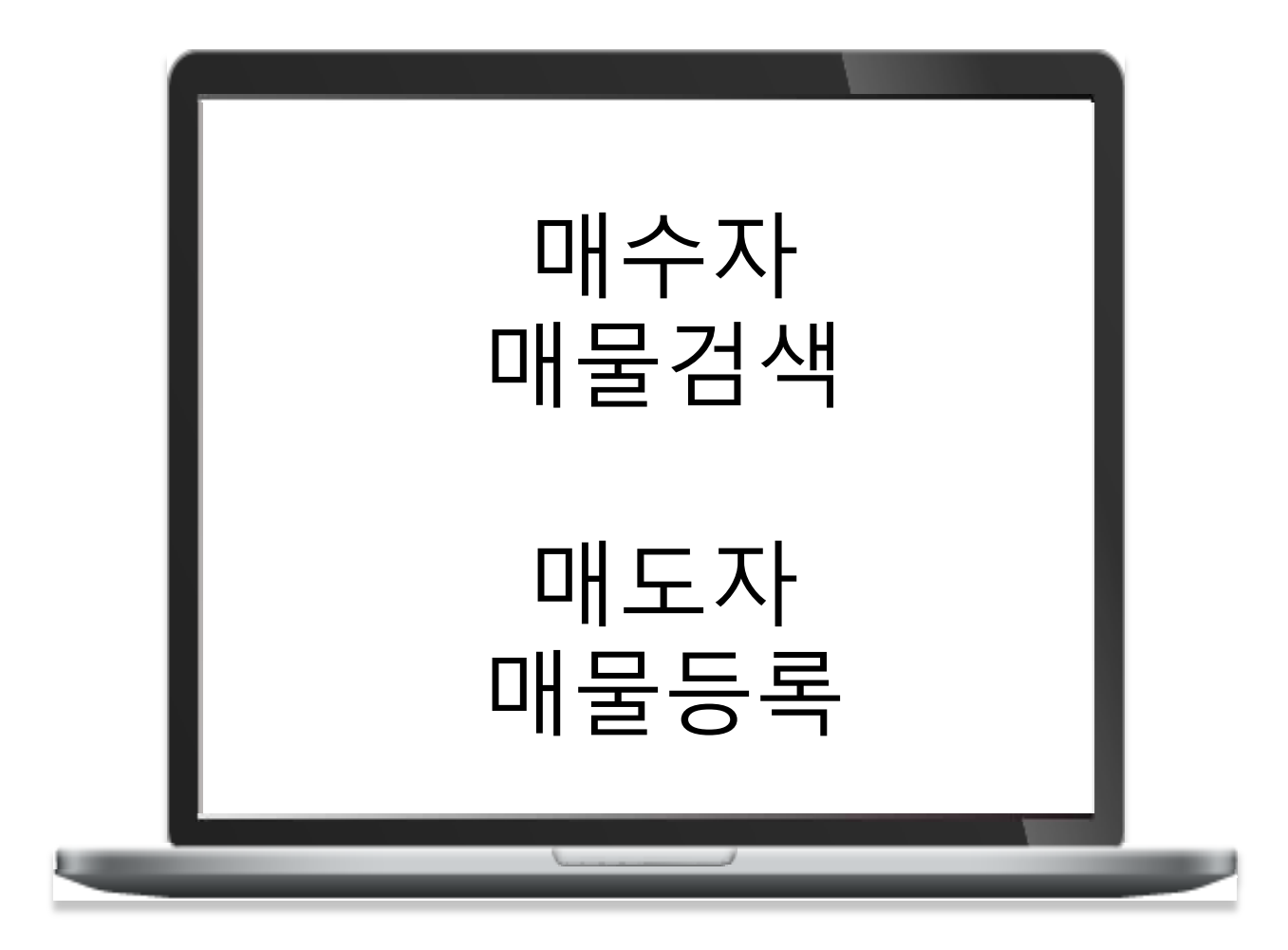

# 매물검색

지도검색

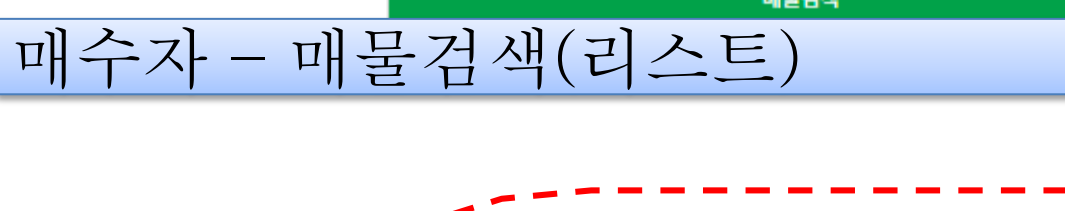

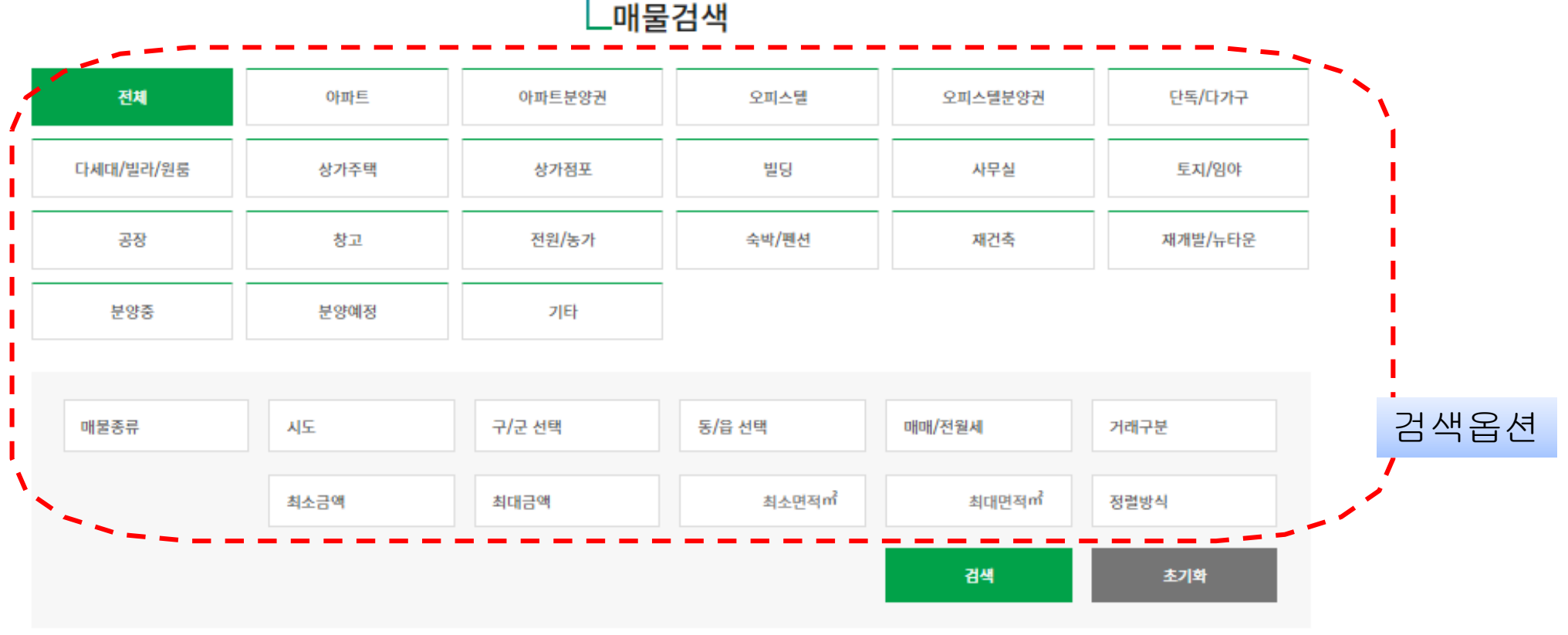

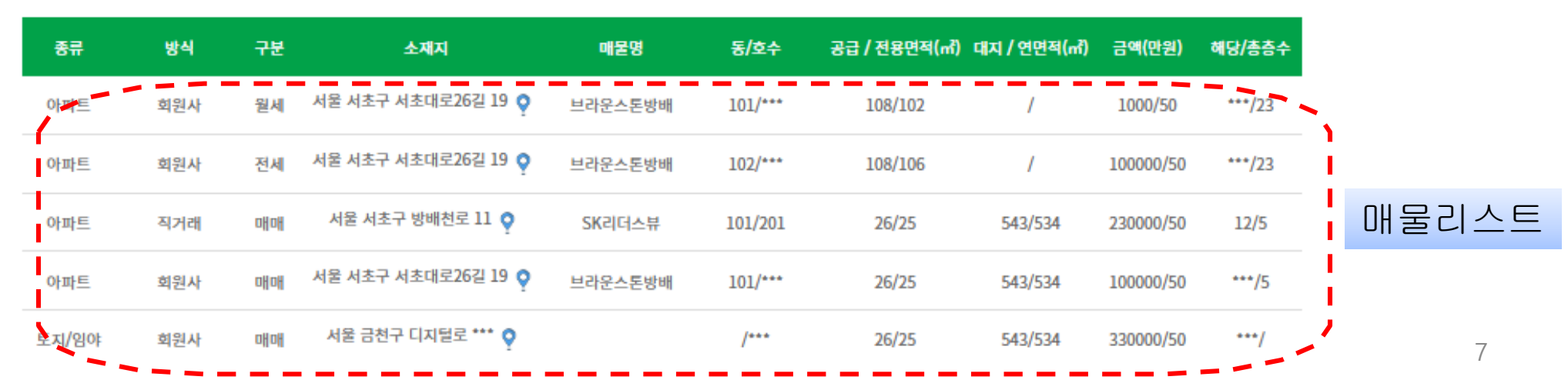

#### 매수자 - 매물검색(지도보기)

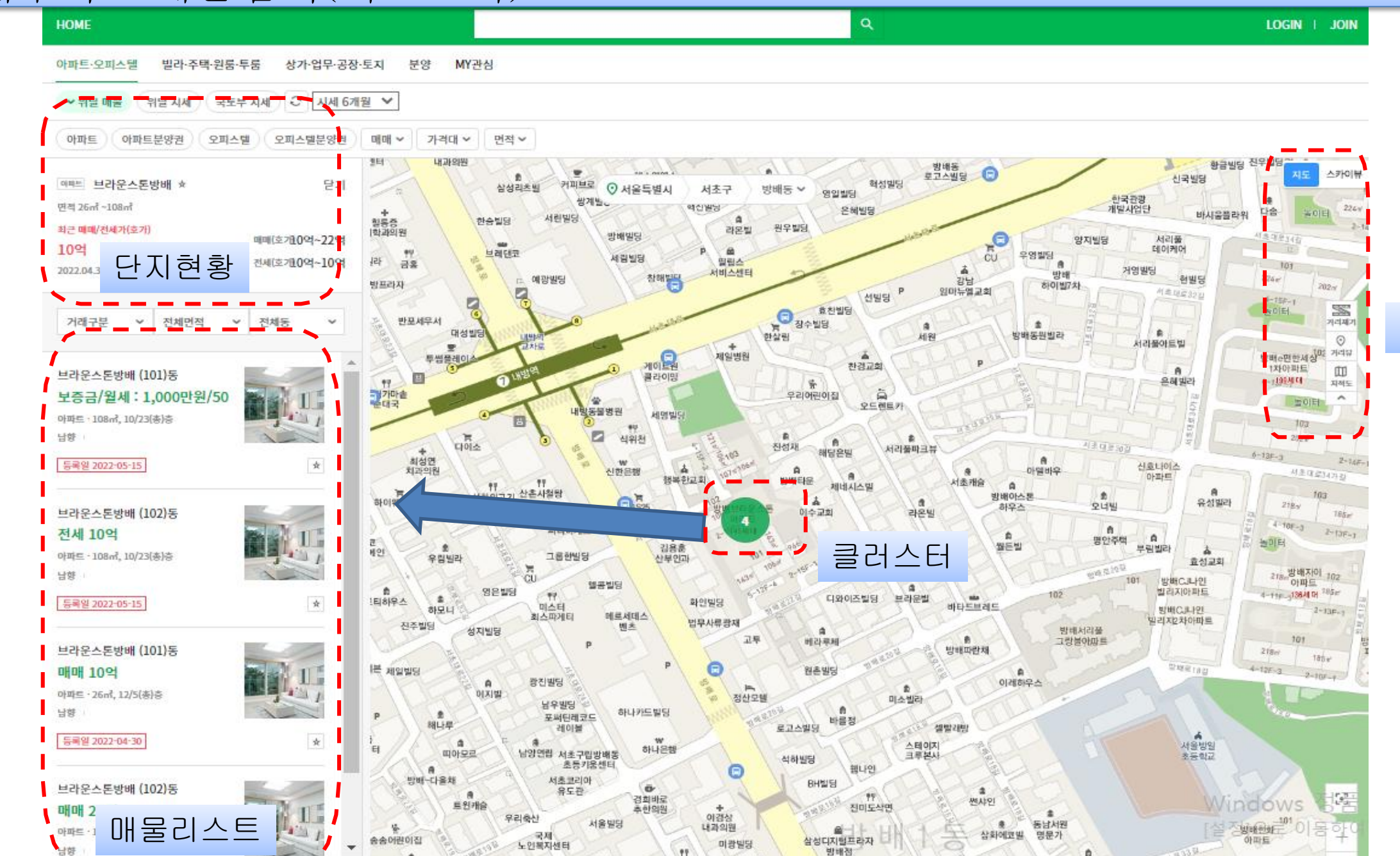

77

단바쿠라멘

그란아파트

룡은빌딩

.

**웨미리타운** 

#### 지도옵션

n

청용주택

: m

삼성아트빌

아들라서

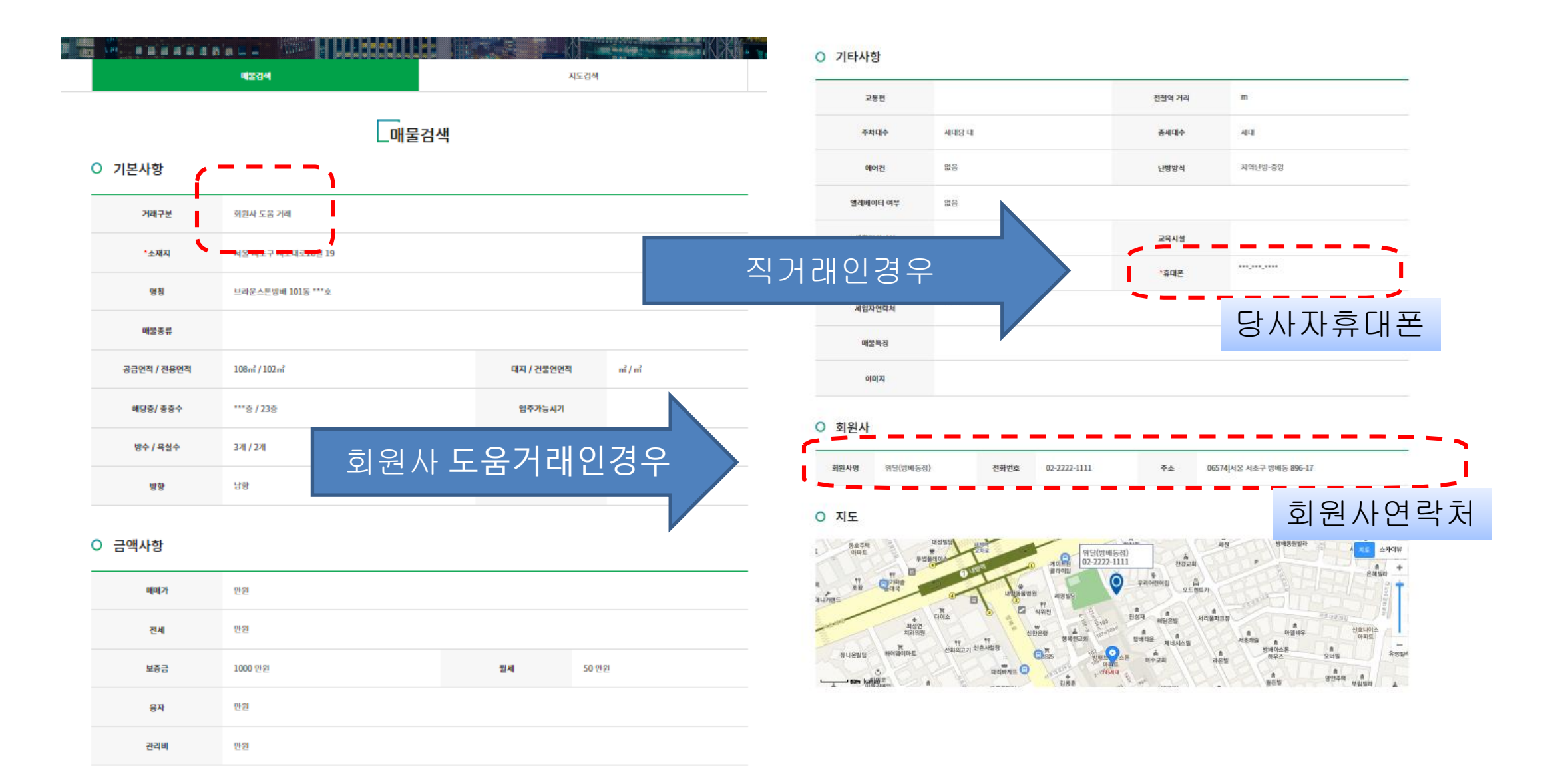

|                                                                                                    |                                                                                                    |                                                                       |                                                                                                    | 1999 - 1999 - 1999 - 1999 - 1999 - 1999 - 1999 - 1999 - 1999 - 1999 - 1999 - 1999 - 1999 - 1999 - 1999 - 1999 - |                |                                       |                          | 4264                   |   |     |     |
|----------------------------------------------------------------------------------------------------|----------------------------------------------------------------------------------------------------|-----------------------------------------------------------------------|----------------------------------------------------------------------------------------------------|----------------------------------------------------------------------------------------------------|----------------|---------------------------------------|--------------------------|------------------------|---|-----|-----|
| ○ 거래종류                                                                                                    |                                                                                                    |                                                                       |                                                                                                    |                                                                                                    |                |                                       |                          | 물등록                    |   |     |     |
|                                                                                                    | -EN                                                                                                    | <u>illi</u>                                                           | <u>.                                    </u>                                                                                                    |                                                                                                    |                |                                       |                          |                        |   |     |     |
| 5 <b>사자 직접거래</b><br>정원시 없이 하는 기례방식으로                                                                                                    |                                                                                                    | 회원 <b>사 경</b> 두<br>회원사에서 전문기                                          | 유하는 거래<br>가도용 직접거래 :                                                                                                    | Lige                                                                                                    |                | O 회원사를 통한 거리                          | 레 〇 직거레                  |                        |   |     |     |
|                                                                                                    | 예도자 무료, 예수자 0.1%                                                                                                    | 매도자 무료,<br>수수료 최소 금액                                                  | 배수자 0.3%<br>은 10만원입니다.                                                                                                    | л                                                                                                    |                |                                       | 아파트 찾기/등록                |                        |   |     |     |
| O 매물등록시 궁금한 점                                                                                                    | 정수가 슬픈 까슈에게 제고신며 다가갔가 외설 거예요.                                                                                           | จับอ                                                                  |                                                                                                    | ł                                                                                                    |                |                                       |                          | i ż                    |   |     |     |
| · 회원사 전문가 도움 직접거래 : 배도자가 등록<br>배수자가 정확한 정보를 얻고 거래하려면 회원                                                                                                    | I판 배울 정보가 안진을 위해 회원사에게만 세공되며<br>인사를 방문해 정확한 배울정보를 직접 보고 거래하기                                                            | 이 가 때<br>비 일반 배수자가 검색할 때는 간략한 정<br>게 됩니다.                             | 평보만을 <b>체</b> 공합니다.                                                                                                    | i#                                                                                                    |                | O 제중 O 고중                             | <ul> <li>주성복합</li> </ul> |                        |   |     |     |
| <ul> <li>매도자, 임대인은 직접거래, 회원사 전문가 도를</li> </ul>                                                                                                    | 음 직접 거래 중 한가지로 등록할수 있습니다.                                                                                               |                                                                       |                                                                                                    |                                                                                                    |                |                                       |                          | E 11((111) / 2449(012) | 8 | n²/ |     |
| · 메물등록자에게는 메무등록 좌마나 그레후에<br>등록된메물의 수징/삭제/계약서 작성등은 마이                                                                                                    | 도 알쳐 <u>의 싸응이 있</u> 습니다. 즉 무료입니다.<br>이페이지를 이용하세요.                                                                       |                                                                       |                                                                                                    | 전동                                                                                                    | 용면적            | ni                                    | i/ ni                    | 도시(네시)/ 단표단단식          |   |     |     |
| · 배공등록자성 코는 배운등록 전비나 관려구역<br>등록전배문의 수정/삭제/계약서 작성등은 바이<br>· 배운등록이 어려운 분은 전화로 도움을 받으세<br>· 중계업자가 배운등록시 법예약해 조치하겠으니                                                                                                    | 도 안체연필용인 암상 빈다. 즉 민료합니다.<br>이페이지를 이용하세요.<br>네요.<br>니 금해주시기 바랍니다.                                                        |                                                                       |                                                                                                    | 125<br>8-3                                                                                                    | 용면적<br>i수      | e e e e e e e e e e e e e e e e e e e | i/ ni                    | 입주가능시기                 |   |     |     |
| · 배공등록사에 코는 배운동북 전비나 관계수여도<br>- 동북원배문의 수정/삭제/계약서 작성등은 마이<br>· 배운동복이 어려운 분은 전화로 도움을 받으셔<br>· 중개업사가 배운동역시 법예약해 조치하겠으나<br>아파트 대표                                                                                                    | 도 안치선생용인 접습니다. 즉 대급합니다.<br>이페이지를 이용하세요.<br>내 급해주시기 바랍니다.<br>예매 전세 월세                                                    | 아파트 분양권                                                               | વવ                                                                                                    | 88<br>14                                                                                                    | 용면적<br>(수<br>수 |                                       | */ *<br>*/ *<br>1/ *     | 임추가능사기                 |   |     |     |
| <ul> <li>매월등록자생권- 태부등록 파티니 관측수여도</li> <li>등록현대물역 수징/삭제/계약서 작성등은 마이</li> <li>매월등록이 어려운 분은 진화로 도움을 받으세</li> <li>중개업자가 매월등록시 범예약에 조치하겠으니</li> </ul>                                                                                                    | 도 안치선생용인 즉 전급양니다.<br>이페이지당 이용하세요.<br>네요.<br>니 금해주시기 바랍니다.<br>예때 전세 월세                                                   | 아파트 분양권<br>오피스텔 분양권                                                   | વવ                                                                                                    | 전5<br>5년                                                                                                    | 유면적<br>6수<br>수 | ini si                                | */*                      | 임주가능시기                 |   |     |     |
| - 대월등록자생권는 대부등록 파티니 관측수여의<br>등록현대물의 수정/삭제/계약서 작성등은 마이<br>- 대월등록이 어려운 분은 전화로 도움을 받으세<br>- 중개업자가 대월등록시 밤에역에 조치하겠으니<br>이파트 미<br>오피스텔 미<br>단독/다가구 미                                                                                                    | 도 안치선 생 용 안 의 습 년 다. 즉 '모그 양 년 다.<br>이페이지 등 이용하세요.<br>네요.<br>니니 금해주시기 바랍니다.<br>예예 전세 정세<br>예예 전세 정세                     | 아파드 분양권<br>오피스켈 분양권<br>다세대/빌려/원통                                      | લલ<br>લલ<br>લલ રહ્ય                                                                                                    | 전5<br>5년<br>14                                                                                                  | 유면적<br>는수<br>수 | 5                                     | 7/ mi<br>7/ 8<br>1/ 71   | 임주가능시기                 |   |     |     |
| · 배종등적자생정는 배운등적 프리나 관측수액의<br>등 적진배중의 수 정/석제/계약서 각성등은 마이<br>배종등적이 어려운 분은 전화로 도장을 받으세<br>종개인자가 배봉등적시 방매역에 조치하였으나<br>이야파트                                                                                                    | 도 안치선 생 당신 의 전 전 전 전 전 전 전 전 전 전 전 전 전 전 전 전 전 전                                                                        | 야파드 분양권<br>오피스텔 분양권<br>다세대/빌려/원종<br>상가짐포                              | 역4<br>역4<br>역4 전4<br>역4 전4                                                                                                    | 24<br>24<br>7                                                                                                   | 응면적<br>단수<br>수 | 1 1 1 1 1 1 1 1 1 1 1 1 1 1 1 1 1 1 1 | 7/ स<br>7/ अ<br>1/ अ     | 임주가능시기                 |   |     |     |
| · 배봉등록사생전는 배원등록 전비나 관계수여의<br>등록원배봉역 수정/식세/계약서 작성등은 바이-<br>배봉등록이 어려운 분은 전화로 도움을 받으세<br>· 중개업자가 배봉등록시 범이익에 조치하였으나<br>이파트                                                                                                    | 도 안치 선생 방안 의 수 나도 주 적고 안 나다.<br>이 베이지 등 이 당하세요.<br>네요.<br>나 금해주시기 바입니다.<br>예예 전세 월세<br>예예 전세 월세<br>예예 전세 월세             | 야팩드 분양권<br>오피스텔 분양권<br>다세대/빌라/원룸<br>상가찜포<br>사무실                       | 역역<br>역역<br>역역 전세<br>역역 전세                                                                                                    | 24<br>24<br>24                                                                                                  | 응면적<br>단수<br>수 | 1 1 1 1 1 1 1 1 1 1 1 1 1 1 1 1 1 1 1 | (1/                      | 임주가능시기                 |   |     |     |
| <ul> <li>매월등록자생권는 대부등록 파파니 관측수여 1<br/>등록현대물역 수정/삭제/계약서 작성등은 마이</li> <li>대물등록이 아려운 분은 전화로 도움을 받으세</li> <li>중계업자가 매물등록시 범예약해 조차하권으나</li> <li>여파트</li> <li>오피스텔</li> <li>단독/다가구</li> <li>법당</li> <li>토지/입야</li> </ul>                                                                                                    | · · · · · · · · · · · · · · · · · · ·                                                                                   | 야파드 분양권<br>오피스텔 분양권<br>다세대/빌라/원룡<br>성가짐포<br>사무실<br>공장                 | 미역         미역         미역         미역         미역         전역         전역         전역         전역         전역         전역         전역         전역         전역         전역         전역         전역         전역         전역         전역         전역         전역         전역         전역         전역         전역         전역         전         전         전         전         전         전         전         전         전         전         전         전         전         전         전         전         전         전         전         전         전         전         전         전         전         전         전         전         전 | 24<br>24<br>24<br>24                                                                                            | 유면적<br>단수<br>수 |                                       | [/                       | 임주가능시기                 |   |     | 212 |
| <ul> <li>대철동력자생생는 대부동력 프레니 248주여의<br/>정력현대물역 수정/삭제/계약서 작성등은 마이</li> <li>대불동력이 아려운 분은 전화로 도움을 받으세</li> <li>중계업자가 대불동력시 범예약에 조차하겠으니</li> <li>여파트</li> <li>오피스텔</li> <li>요리스텔</li> <li>요리스텔</li></ul>                                                                                                    | · · · · · · · · · · · · · · · · · · ·                                                                                   | 야파드 분양권<br>오피스텔 분양권<br>다세대/빌라/원룡<br>성가짐포<br>식무실<br>공장<br>전원/농가        | 예약         예약         예약         예약         예약         여약         여약         전약         전 전 전         전 전         전 전         전 전         전 전         전 전         전 전         전 전         전 전         전 전         전 전         전 전         전 전            | 24<br>24<br>24<br>24<br>24                                                                                      | 유면적<br>[수<br>수 |                                       | [/                       | 임주가능시기                 |   |     | 민원  |
| · 배공등 북자생 조는 태모드 북 프미니 교육 수의<br>동 북진 배공드 북 수 정 / 석제 / 계약서 적 성 등 드 대이<br>대 공동 북 이 여려운 분은 전 화로 도 응을 받으셔<br>호 개업자가 배공든 북시 방예약에 조 차 방고드<br>오 프 스 캡<br>오 프 스 캡<br>오 프 스 코<br>오 프 스 코<br>오 프 그<br>오 프 스 코<br>오 프 스 코<br>오 프 스 코<br>오 프 그<br>오 프 그<br>오 프 그<br>오 프 그<br>오 프 그<br>오 프 그<br>오 프 그<br>오 프 그<br>오 프 그<br>오 프 그<br>오 프 그<br>오 프 그<br>오 프 그<br>오 프 그<br>오 프 그<br>오 프 그<br>오 프 그<br>오 프 그<br>오 프 그<br>오 프 그<br>오 프 그<br>오 프 그<br>오 프 그<br>오 프 그<br>오 프 그<br>오 프 그<br>오 프 그<br>오 프 그<br>오 프 그<br>오 프 그<br>오 프 그<br>고<br>오 프 그<br>오 프 그<br>그<br>고<br>그<br>그<br>그<br>그<br>그<br>그<br>그<br>그<br>그<br>그<br>그<br>그<br>그 | 도 21치 신 성 인 수 신 다 주 1222 년 다<br>이 베이지 등 이 용어세요.<br>네요.<br>니 금해주시기 비입니다.<br>예예 전세 월세<br>예예 전세 월세<br>예예 전세 월세<br>예예 전세 월세 | 야파드 분양권<br>오피스텔 분양권<br>다세대/발라/원룡<br>성가정포<br>성가정포<br>공장<br>고장<br>전원/농가 | 0       0         0       0         0       0         0       0         0       0         0       0         0       0         0       0         0       0         0       0         0       0         0       0         0       0         0       0         0       0         0       0         0       0         0       0         0       0                                                                                                            | 24<br>24<br>24<br>24                                                                                            | 유면적<br>[수<br>수 |                                       | [7]                      | 임주가능시기                 |   |     | 면원  |

 $\cap$ 

# 매도자 - 매물등록

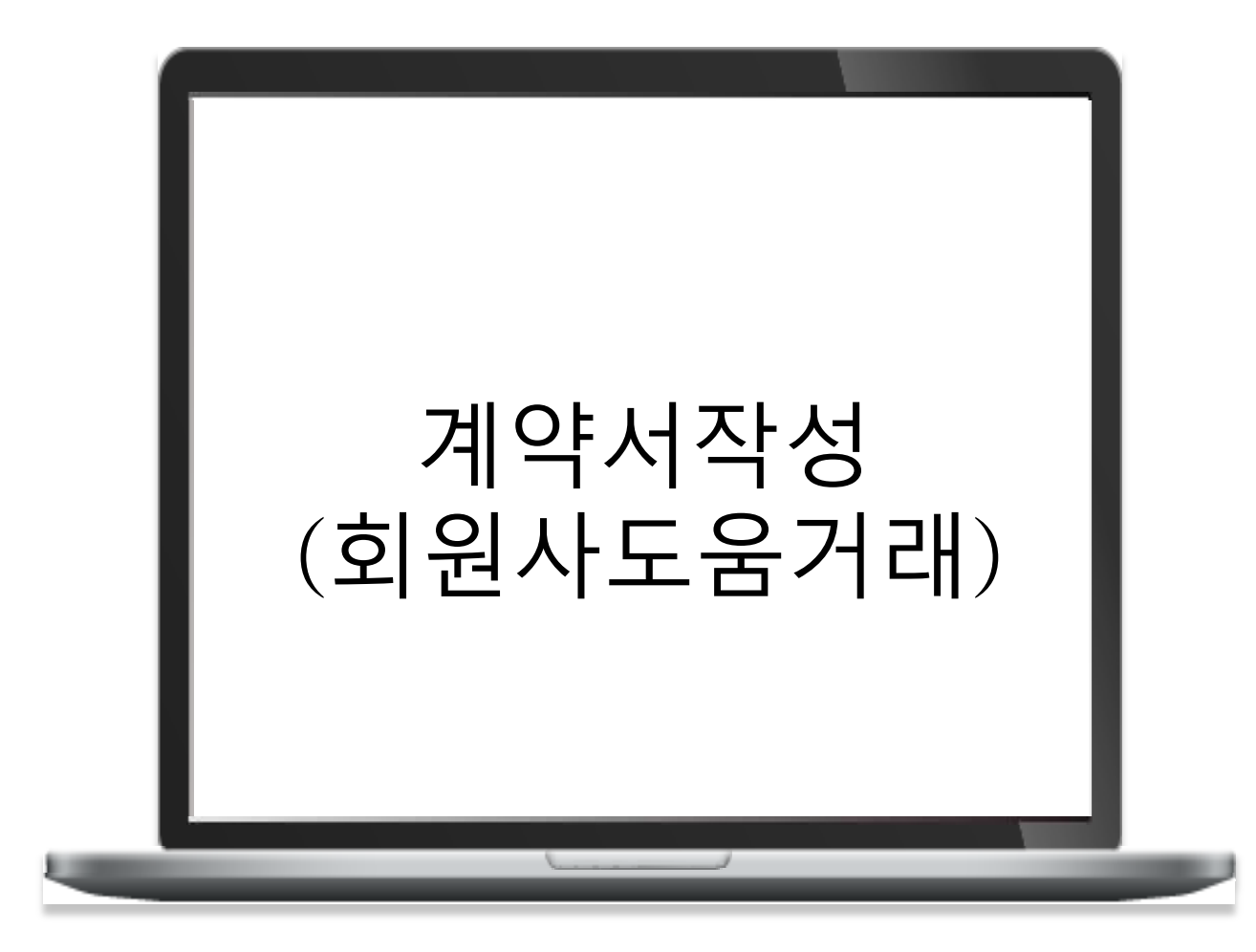

|        |        |         | I BARKS |        |      |
|--------|--------|---------|---------|--------|------|
| 나의매물관리 | 나의관심물건 | 계약서 작성법 | 계약물건관리  | 회원정보수정 | 회원탈퇴 |

#### 나의매물관리

| 매믈종류  | 거래구분 | 구분     | 소재지                             | 매물명     | 매매가       | 관리           |
|-------|------|--------|---------------------------------|---------|-----------|--------------|
| 아파트   | 직거래  | 애애     | 서울 종로구 자하문로33길 43               | 청운현대    | 33억       | 수정 삭제 계약서 작성 |
| 오피스텔  | 회원사  | 아마     | 서울 서초구 효령로 53                   |         | 5억        | 수정 삭제 영수증 작성 |
| 아파트   | 회원사  | 월세     | 서울 서초구 서초대로26길 19               | 브라운스톤방배 |           | 수정 삭제 계약서 작성 |
| 아파트   | 회원사  | 전세     | 서울 서초구 서초대로26길 19               | 브라운스톤방배 |           | 수정 삭제 계약서 작성 |
| 아파트   | 직거래  | 아이아    | 서울 서초구 방배천로 11                  | SK리더스뷰  | 23억       | 수정 삭제 계약서 작성 |
| 아파트   | 회원사  | 아이어    | 서울 서초구 서초대로26길 19               | 브라운스톤방배 | 10억       | 수정 삭제 계약서 작성 |
| 토지/임야 | 회원사  | olioli | 서을 금천구 디지털로 121                 |         | 33억       | 수정 삭제 계약서 작성 |
| 사무실   | 회원사  | 아이어    | 서을 금천구 디지털로 121 에이스가산타워<br>710호 |         | 3억4,600만원 | 수정 삭제 계약서 작성 |
| 아파트   | 회원사  | 아이어    | 서울 서초구 서초대로 156                 | 황실자이    | 32억       | 수정 삭제 영수증 작성 |
|       |      |        |                                 |         |           |              |

# 계약서작성 - 마이페이지=>나의매물관리 => 1단계 물건확인설명서

#### 1.물건확인명서 작성

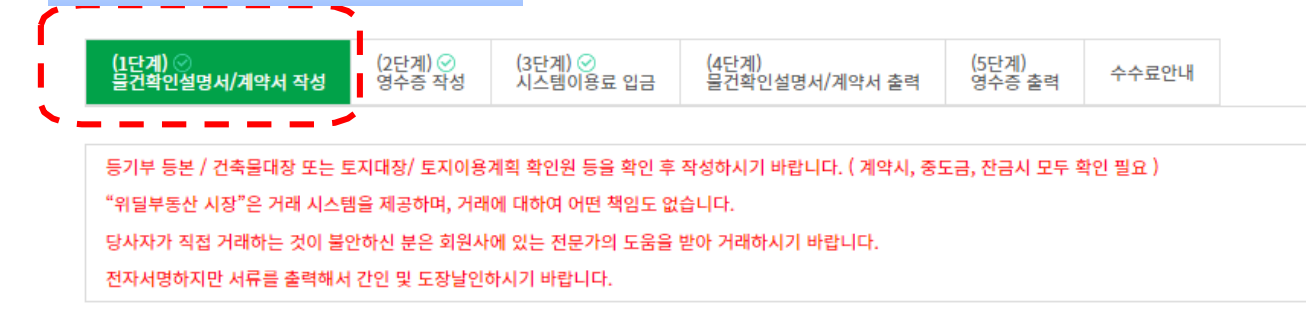

위의 사항을 확인하였으며 동의합니다.

**step 1 물건확인서 작성** step 2 계약서 작성

(3쪽 중 제1쪽)

#### 거래 대상물 확인 · 설명서[ㅣ] (주거용 건축물)

([□ 단독주택] [□ 공동주택] [□ 매매·교환] [□ 임대])

※ [ □]에는 해당하는 곳에 √표를 합니다.

| 하이,서머지크      | 확인 · 설명 근거자료 등        |                                    | [ 🔄 등기권리중 ] [<br>[ 🔄 토지이용계획회    | [ 등기권리증 ] [ 등기사항증명서 ] [ 토지대장 ] [ 건축물대장 ] [ 임야도 ]<br>[ 토지이용계획확인서 ] [ 그 밖의 자료 ( ) ] |                                     |                                     |              |  |
|--------------|-----------------------|------------------------------------|---------------------------------|-----------------------------------------------------------------------------------|-------------------------------------|-------------------------------------|--------------|--|
| 최신 : 월강지포    | 대상물건의 상태              | 해에 관한 자료요구 사항                      |                                 |                                                                                   |                                     |                                     |              |  |
|              |                       |                                    | ç                               | 우의사항                                                                              |                                     |                                     |              |  |
| 실제거래가격<br>신고 | 「부동산거래신」<br>제97조제1항 및 | 고에 관한 법률」 제3조 및<br>제7항과 같은 법 시행령 제 | 같은 법 시행령 제2조제<br>163조제11항제2호에 따 | L항제6호에 따른 실제<br>라 취득 당시의 실제 2                                                     | 거래가격은 매수인이 매수한 빅<br>H래가액으로 보아 양도차익이 | 부동산을 양도하는 경우 「소득<br>계산될 수 있음을 유의하시기 | 세법」<br>바랍니다. |  |
| I . 기본 확인사항  |                       |                                    |                                 |                                                                                   |                                     |                                     |              |  |
|              |                       | 소재지                                |                                 |                                                                                   | 서울 종로구 자하문로33길 4                    | 3                                   |              |  |
|              | 토지                    | 토지 면적(㎡)                           |                                 | 지 목                                                                               | 공부상 지목                              |                                     |              |  |
|              |                       |                                    |                                 |                                                                                   | 실제이용 상태                             |                                     |              |  |
| ① 대상문거의      |                       | 전용면적(㎡)                            | 78                              | .78                                                                               | 대지지분(㎡)                             |                                     |              |  |
| 표시           |                       | 준공년도                               |                                 | 0.5                                                                               | 건축물대장상 용도                           |                                     |              |  |
|              | 건축물                   | (중개축년도)<br>건축물                     |                                 | 풍노                                                                                | 실제 용도                               |                                     |              |  |
|              |                       | 구조                                 |                                 |                                                                                   | 방향                                  | (기준 :                               | )            |  |
|              |                       | 지수 모네지나                            |                                 |                                                                                   |                                     |                                     |              |  |

#### 계약서작성 - 마이페이지=>나의매물관리 => 1단계 계약서작성

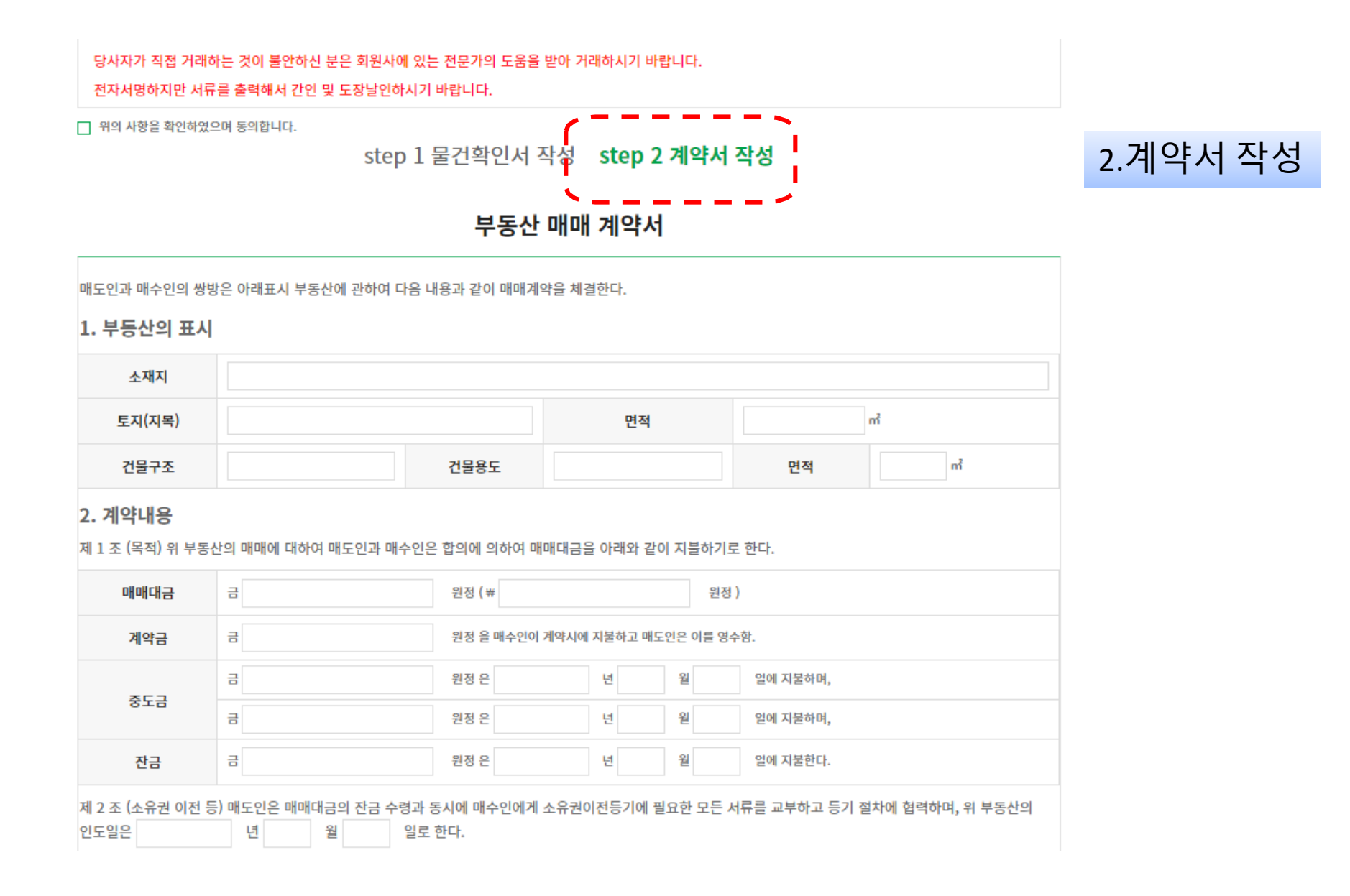

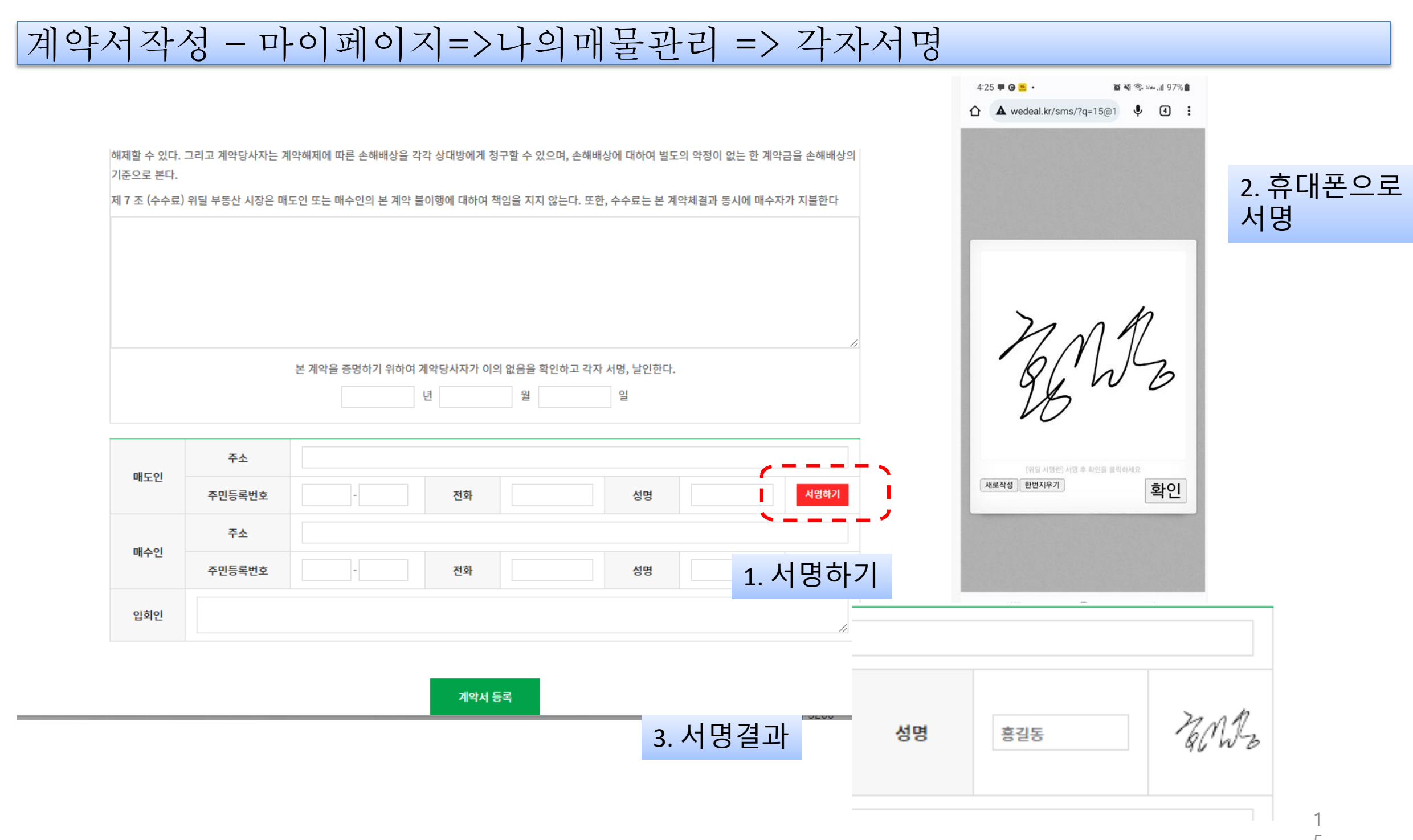

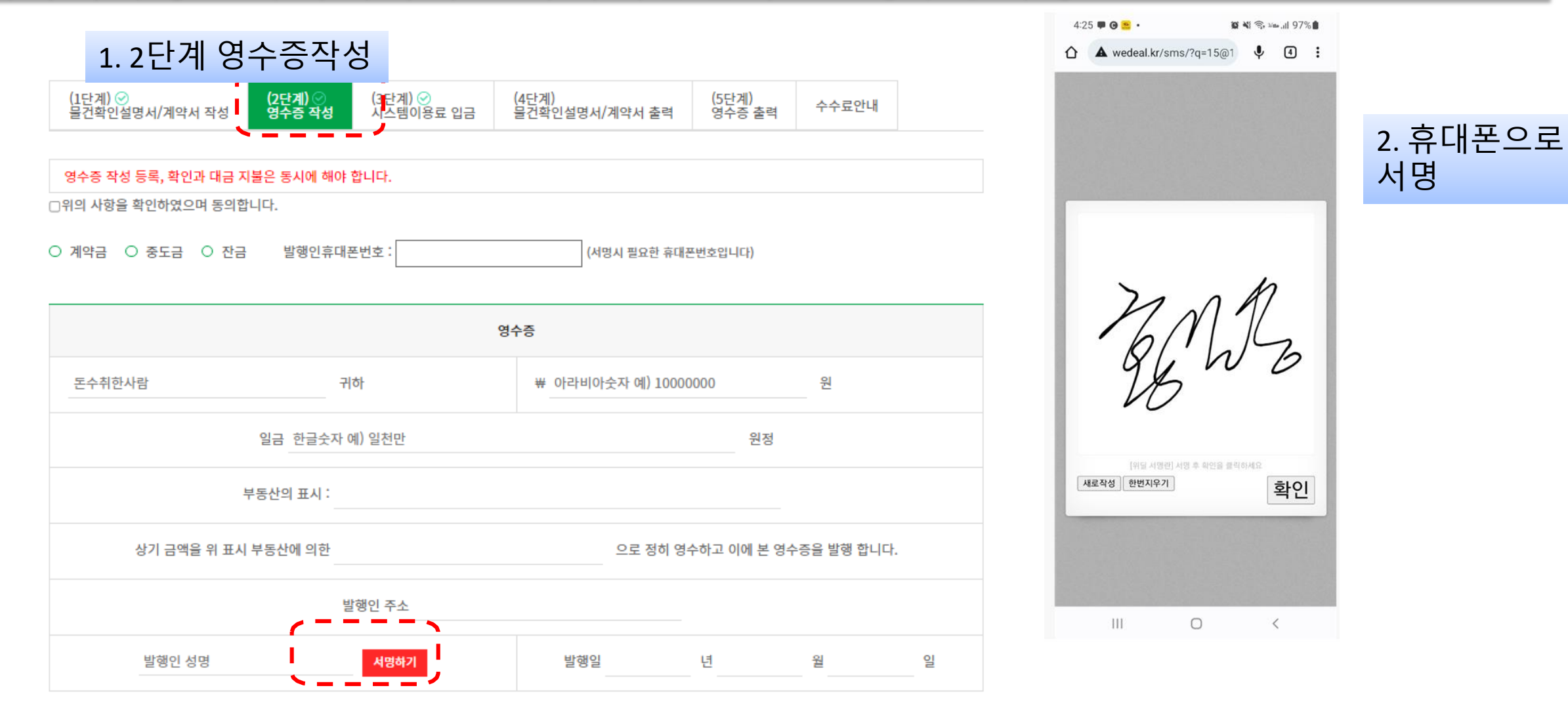

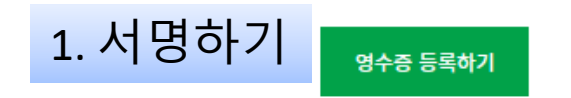

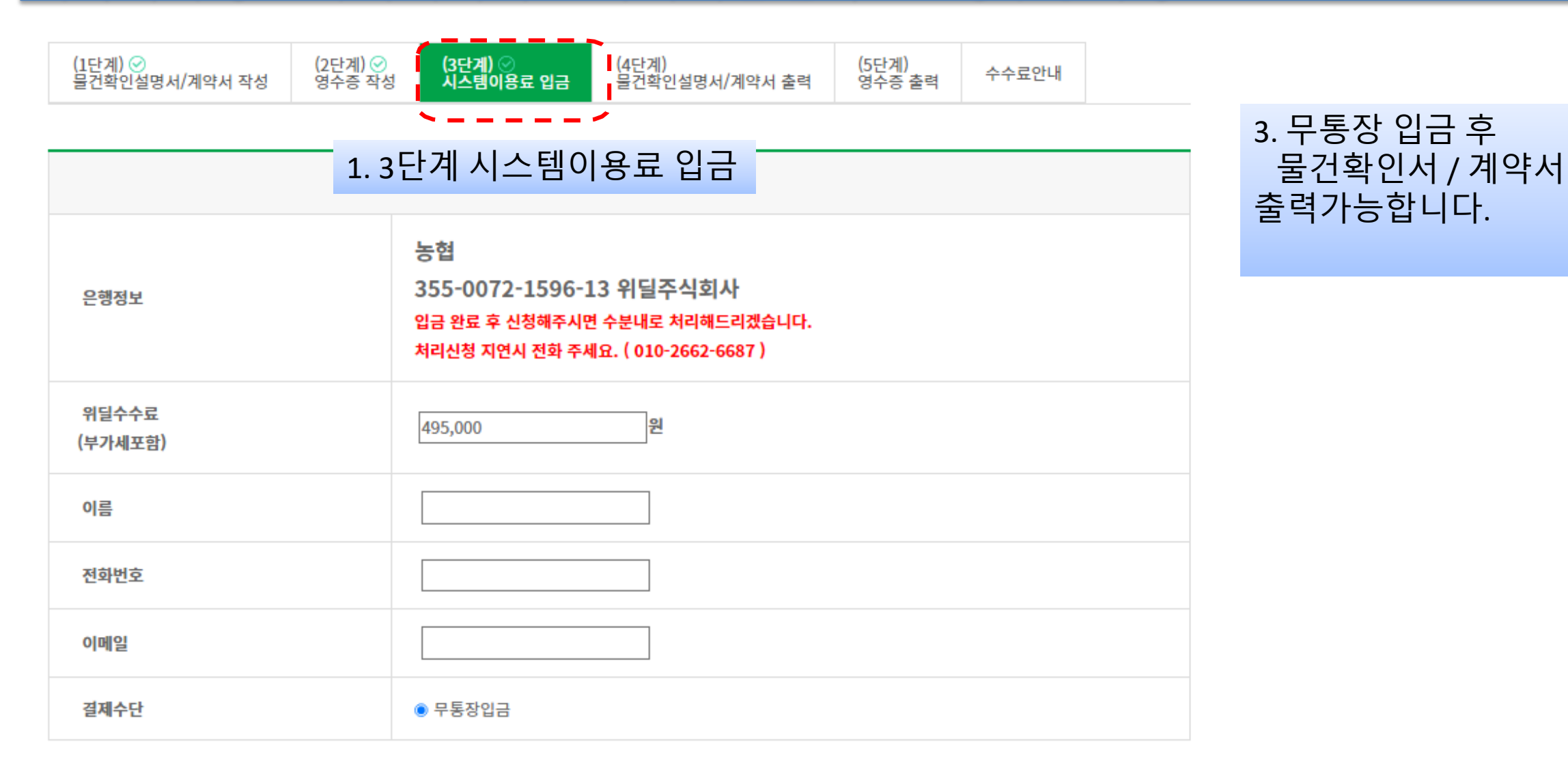

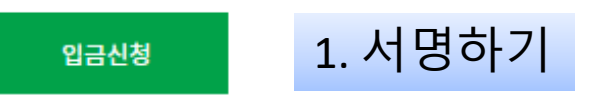

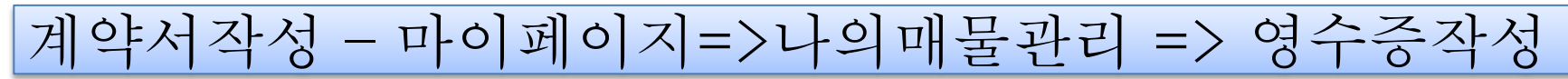

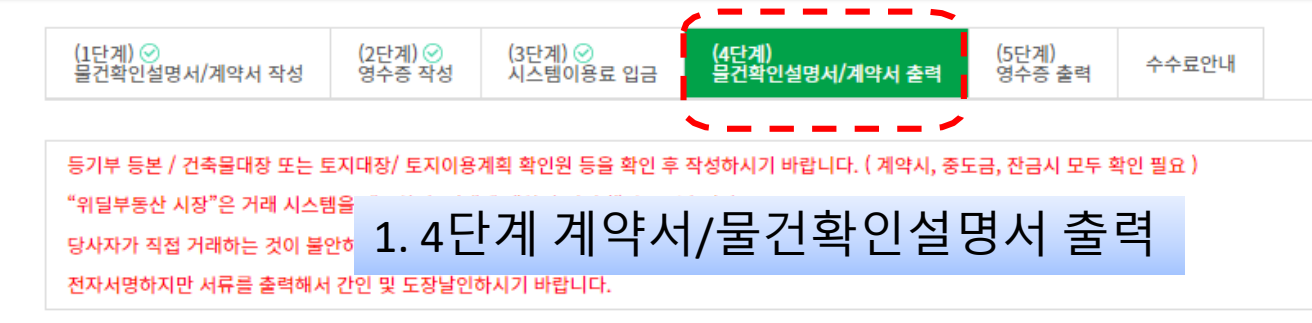

위의 사항을 확인하였으며 동의합니다.

(3쪽 중 제1쪽)

#### 거래 대상물 확인 · 설명서[ㅣ] (주거용 건축물)

([□ 단독주택] [□ 공동주택] [□ 매매·교환] [□ 임대])

※ [ □]에는 해당하는 곳에 ✔표를 합니다.

| 확인 · 설명 자료   | 확인 · 실                                                                                                    | 설명 근거자료 등     | [ _ 등기권리증 ] [ _ 등기사항증명서 ] [ _ 토지대장 ] [ _ 건축물대장 ] [ _ 임야도 ]<br>[ _ 토지이용계획확인서 ] [ _ 그 밖의 자료 ( ) ] |    |  |  |  |  |
|--------------|----------------------------------------------------------------------------------------------------|---------------|-------------------------------------------------------------------------------------------------|----|--|--|--|--|
|              | 대상물건의 상태                                                                                                    | 해에 관한 자료요구 사항 |                                                                                                 | // |  |  |  |  |
| 유의사항         |                                                                                                    |               |                                                                                                 |    |  |  |  |  |
| 실제거래가격<br>신고 | 실제거래가격 「부동산거래신고에 관한 법률」 제3조 및 같은 법 시행령 제2조제1항제6호에 따른 실제 거래가격은 매수인이 매수한 부동산을 양도하는 경우 「소득세법」<br>신고 제97조제1항 및 제7항과 같은 법 시행령 제163조제11항제2호에 따라 취득 당시의 실제 거래가액으로 보아 양도차익이 계산될 수 있음을 유의하시기 바랍니다. |               |                                                                                                 |    |  |  |  |  |
| Ⅰ. 기본 확인사항   | I. 기본 확인사항                                                                                                    |               |                                                                                                 |    |  |  |  |  |
|              |                                                                                                    | 소재지           | 서울 서초구 효령로 53                                                                                   |    |  |  |  |  |

|         |     | 소재지                |                 |     | 서울 서초구 효령로 53 |             |   |
|---------|-----|--------------------|-----------------|-----|---------------|-------------|---|
|         | 토지  |                    |                 |     | 공부상 지목        |             |   |
|         |     | 면석(m)              |                 | 시 목 | 실제이용 상태       |             |   |
| ① 대상물건의 | 건축물 | 전용면적(㎡)            |                 |     | 대지지분(㎡)       |             |   |
| 표시      |     | 준공년도<br>(증개축년도)    |                 | 0-  | 건축물대장상 용도     |             |   |
|         |     |                    |                 | 풍도  | 실제 용도         |             |   |
|         |     | 구조                 |                 |     | 방향            | (기준 :       | ) |
|         |     | 건축물대장상<br>위반건축물 여부 | [ 〇 위반] [ 〇 적법] |     | 위반내용          |             |   |
|         |     |                    | 소유권에 관한 사항      |     |               | 소유권 외의 권리사항 |   |

계약서작성 - 마이페이지=>나의매물관리 => 영수증작성

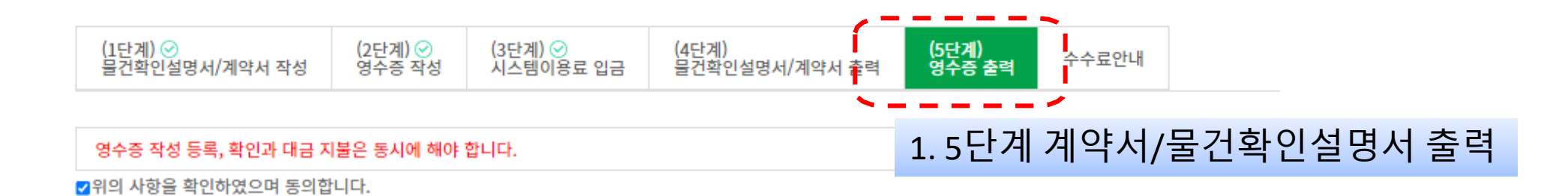

영수증 귀하 원 ₩ 2324234 DLOBL2 원정 일금 이끄ㄴ이끄ㄴ이리 부동산의 표시: 234234 상기 금액을 위 표시 부동산에 의한 계약금 으로 정히 영수하고 이에 본 영수증을 발행 합니다. 발행인 주소 ㅁㄴㅇㄹㄴㅁㅇᆱㄴㅇᆱㄴㅇㄹ 발행일 2022 년 06 월 04 일

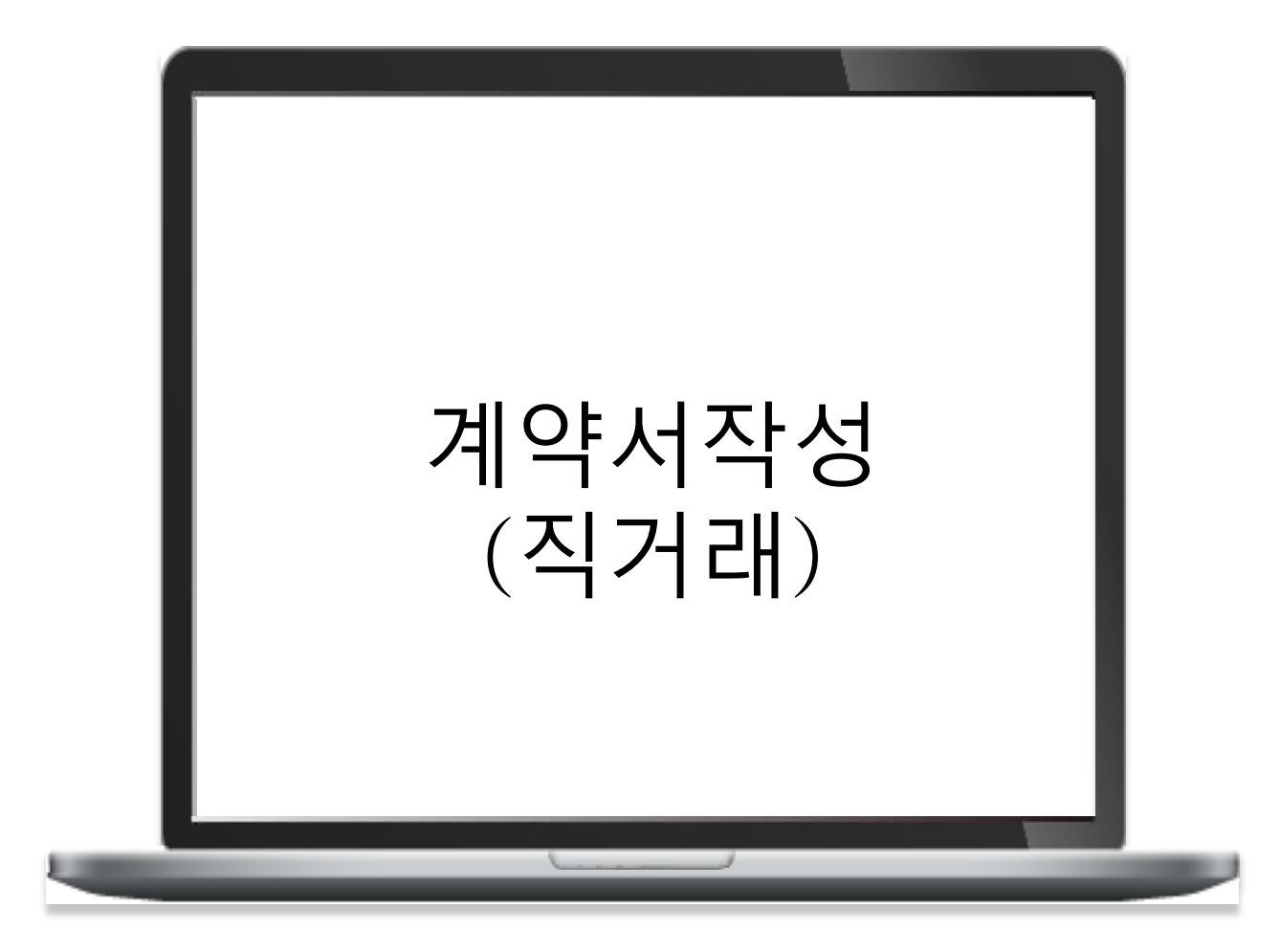

|        |        |         | - Barts |        |      |  |
|--------|--------|---------|---------|--------|------|--|
| 나의매물관리 | 나의관심물건 | 계약서 작성법 | 계약물건관리  | 회원정보수정 | 회원탈퇴 |  |

#### 나의매물관리

| 매믈종류  | 거래구분 | 구분     | 소재지                             | 매물명     | 매매가       | 관리           |               |
|-------|------|--------|---------------------------------|---------|-----------|--------------|---------------|
| 아파트   | 직거래  | olioli | 서을 종로구 자하문로33길 43               | 청운현대    | 33억       | 수정 낙제 계약서 작성 | 1.계약서 작성(직거래) |
| 오피스텔  | 회원사  | oHoH   | 서울 서초구 효령로 53                   |         | 5억        | 수정 삭제 영수증 작성 |               |
| 아파트   | 회원사  | 월세     | 서을 서초구 서초대로26길 19               | 브라운스톤방배 |           | 수정 삭제 계약서 작성 |               |
| 아파트   | 회원사  | 전세     | 서울 서초구 서초대로26길 19               | 브라운스톤방배 |           | 수정 삭제 계약서 작성 |               |
| 아파트   | 직거래  | olioli | 서을 서초구 방배천로 11                  | SK리더스뷰  | 23억       | 수정 삭제 계약서 작성 |               |
| 아파트   | 회원사  | olioli | 서울 서초구 서초대로26길 19               | 브라운스톤방배 | 10억       | 수정 삭제 계약서 작성 |               |
| 토지/임야 | 회원사  | olioli | 서을 금천구 디지털로 121                 |         | 33억       | 수정 삭제 계약서 작성 |               |
| 사무실   | 회원사  | 아이     | 서울 금천구 디지털로 121 에이스가산타워<br>710호 |         | 3억4,600만원 | 수정 삭제 계약서 작성 |               |
| 아파트   | 회원사  | 아이     | 서을 서초구 서초대로 156                 | 황실자이    | 32억       | 수정 삭제 영수증 작성 |               |
|       |      |        |                                 |         |           |              |               |

# 계약서작성 - 마이페이지=>나의매물관리 => 1단계 물건확인설명서

#### 1.물건확인명서 작성

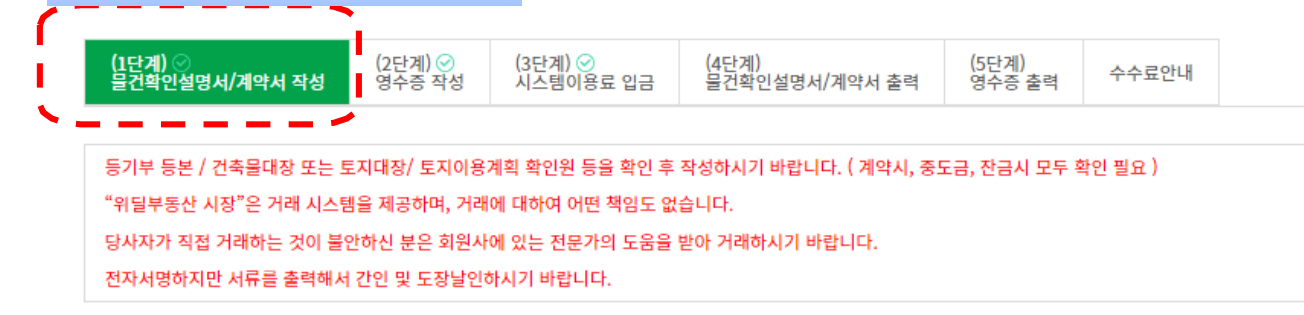

위의 사항을 확인하였으며 동의합니다.

**step 1 물건확인서 작성** step 2 계약서 작성

(3쪽 중 제1쪽)

#### 거래 대상물 확인ㆍ설명서[ㅣ] (주거용 건축물)

([□ 단독주택] [□ 공동주택] [□ 매매·교환] [□ 임대])

※ [ □]에는 해당하는 곳에 √표를 합니다.

| ※[□]에는 예정이는  | - 것에 V 표를 입니다         | 1.                                                                                                    |                             |                                                                                 |                  |       |    |  |  |
|--------------|-----------------------|----------------------------------------------------------------------------------------------------|-----------------------------|---------------------------------------------------------------------------------|------------------|-------|----|--|--|
| 하이,서머 다리     | 확인 · (                | 설명 근거자료 등                                                                                                    | [ 🔲 등기권리증 ][<br>[ 🔲 토지이용계획회 | [ 등기권리증 ] [ 등기사항증명서 ] [ 토지대장 ] [ 건축물대장 ] [ 임야도 ]<br>[ 토지이용계획확인서 ] [ 그밖의 자료 ( )] |                  |       |    |  |  |
| 작전 열장지표      | 대상물건의 상태              | 태에 관한 자료요구 사항                                                                                                    |                             |                                                                                 |                  |       | // |  |  |
|              |                       |                                                                                                    | ĥ                           | 의사항                                                                             |                  |       |    |  |  |
| 실제거래가격<br>신고 | 「부동산거래신」<br>제97조제1항 및 | 「부동산거래신고에 관한 법률」 제3조 및 같은 법 시행령 제2조제1항제6호에 따른 실제 거래가격은 매수인이 매수한 부동산을 양도하는 경우 「소득세법」<br>I97조제1항 및 제7항과 같은 법 시행령 제163조제11항제2호에 따라 취득 당시의 실제 거래가액으로 보아 양도차익이 계산될 수 있음을 유의하시기 바랍니다. |                             |                                                                                 |                  |       |    |  |  |
| L. 기본 확인사항   |                       |                                                                                                    |                             |                                                                                 |                  |       |    |  |  |
|              |                       | 소재지                                                                                                    |                             |                                                                                 | 서울 종로구 자하문로33길 4 | 3     |    |  |  |
|              | 토지                    | 토지 면적(㎡)                                                                                                    |                             | 지 목                                                                             | 공부상 지목           |       |    |  |  |
|              |                       |                                                                                                    |                             |                                                                                 | 실제이용 상태          |       |    |  |  |
| ① 대상물건의      |                       | 전용면적(㎡)                                                                                                    | 78                          | .78                                                                             | 대지지분(㎡)          |       |    |  |  |
| 표시           |                       | 준공년도                                                                                                    |                             | 0-                                                                              | 건축물대장상 용도        |       |    |  |  |
|              | 건축물                   | (증개축년도)<br>건축물                                                                                                    | 풍도                          | 실제 용도                                                                           |                  |       |    |  |  |
|              | Che                   | 구조                                                                                                    |                             |                                                                                 | 방향               | (기준 : | )  |  |  |
|              |                       |                                                                                                    |                             |                                                                                 |                  |       |    |  |  |

# 계약서작성 - 마이페이지=>나의매물관리 => 1단계 계약서작성

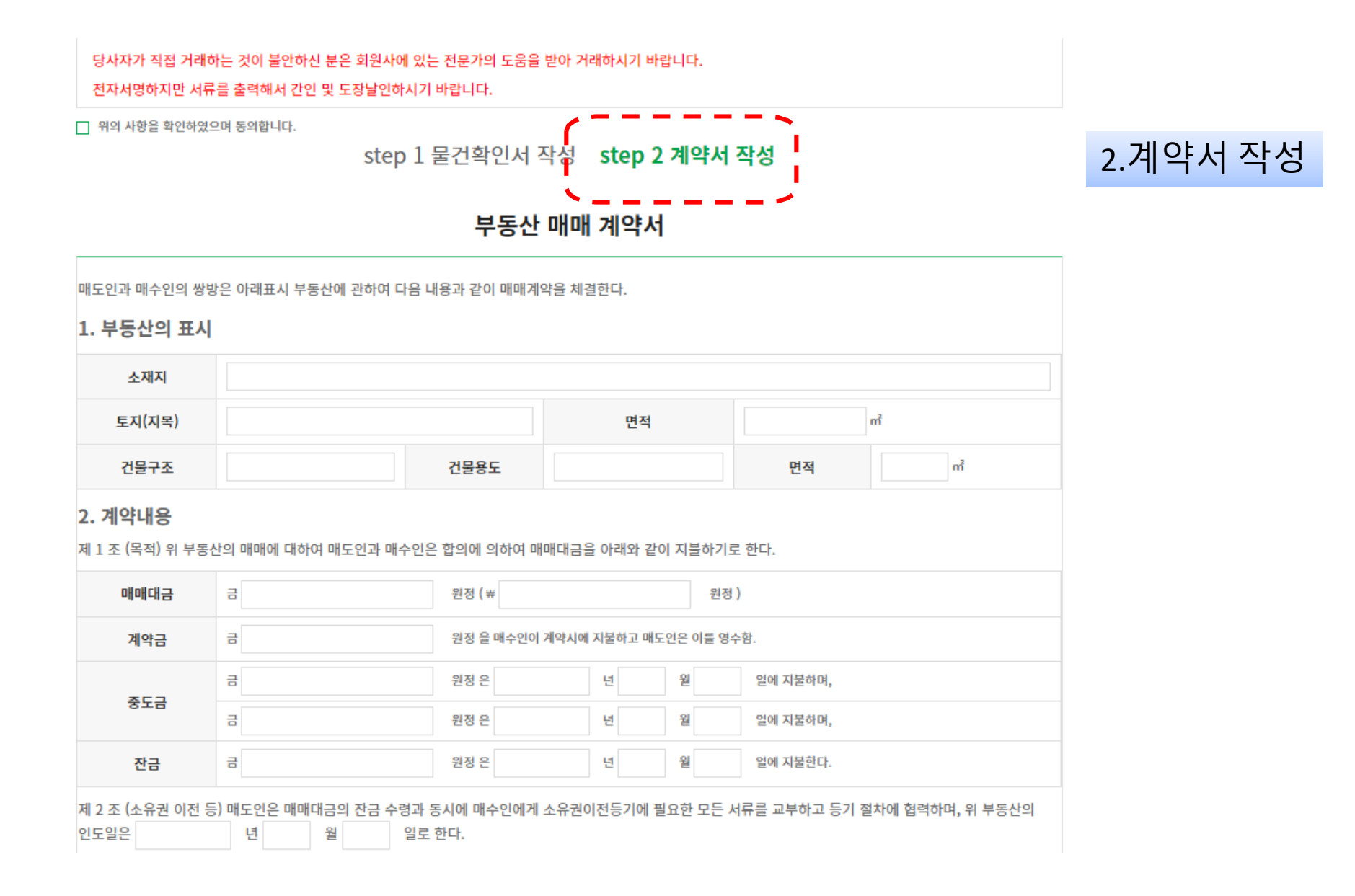

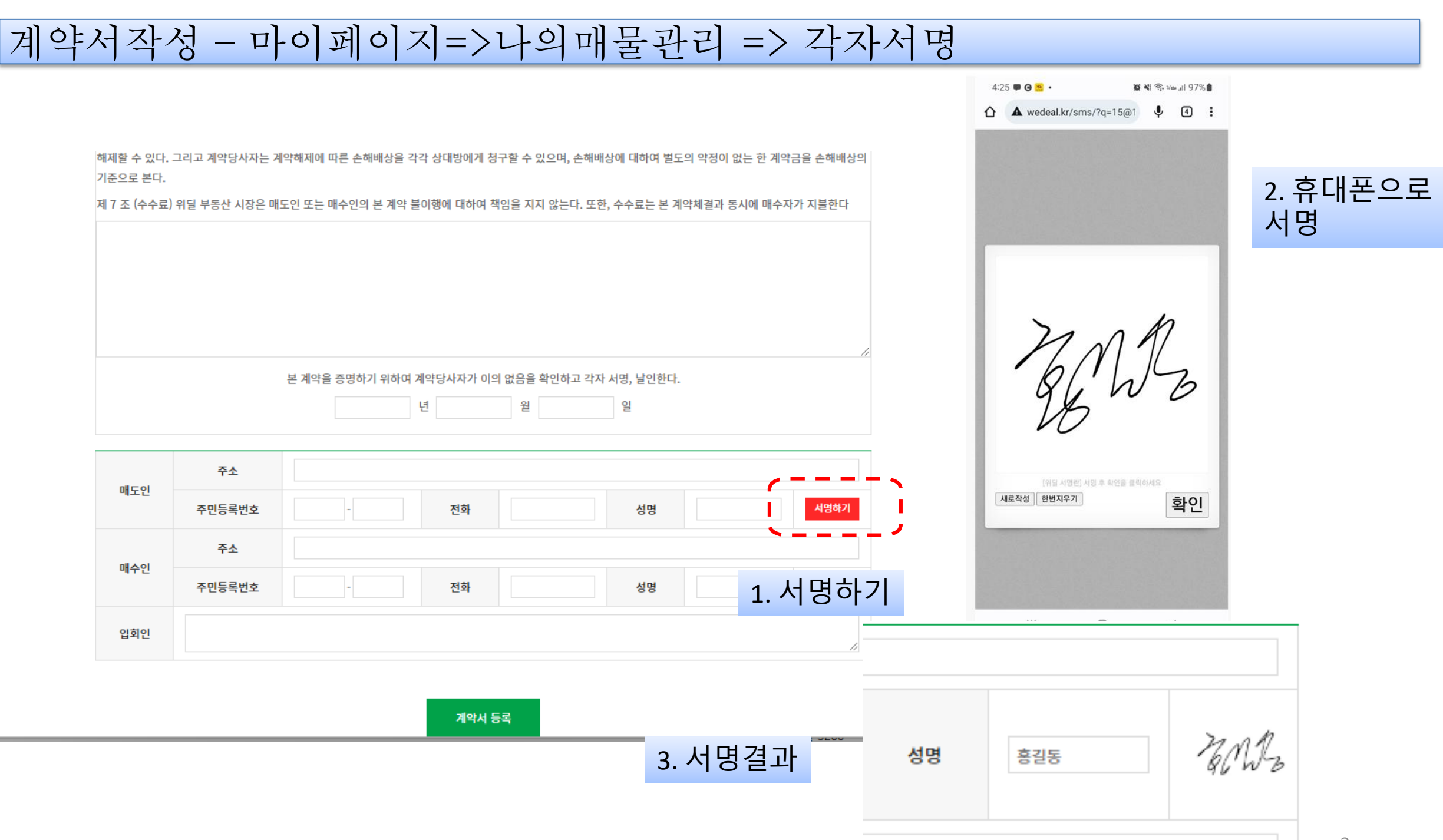

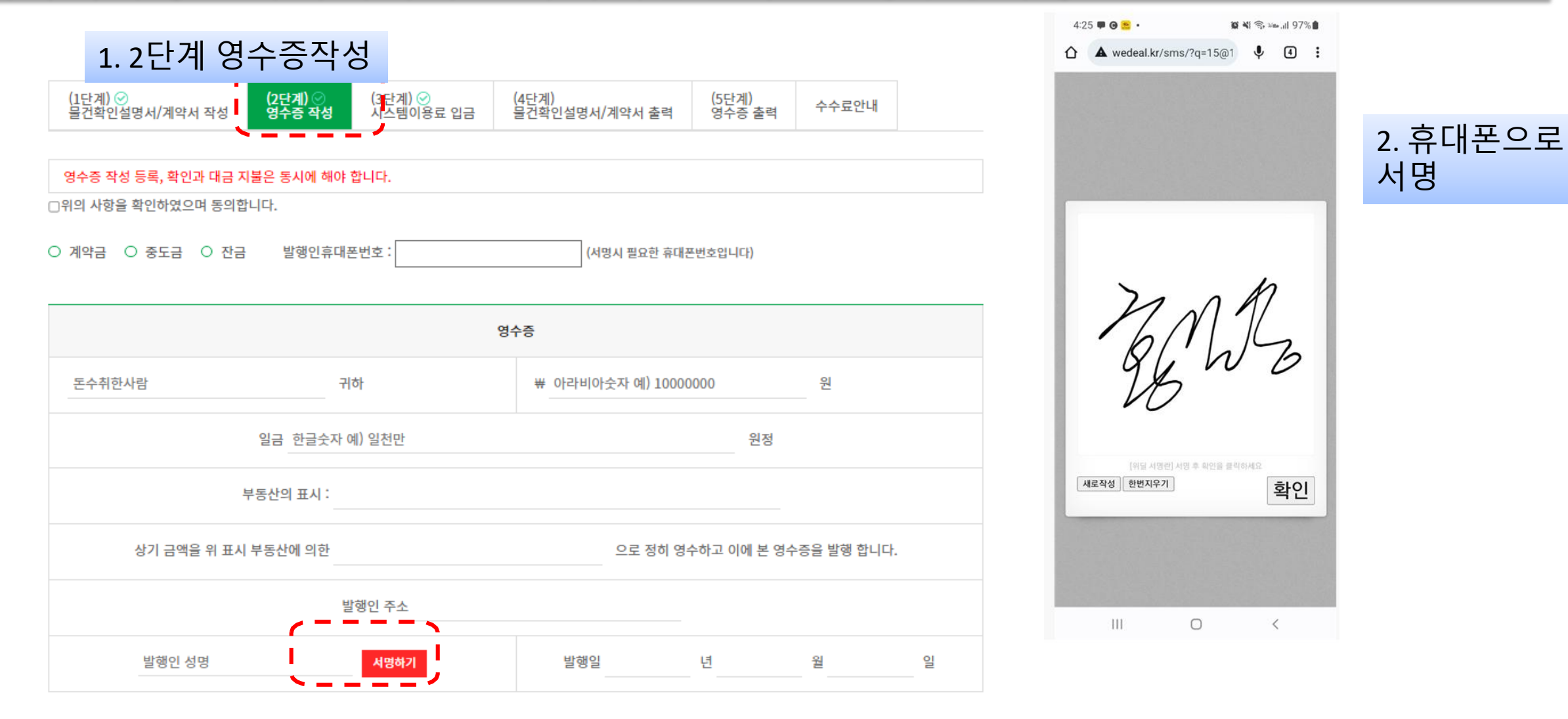

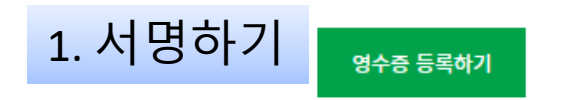

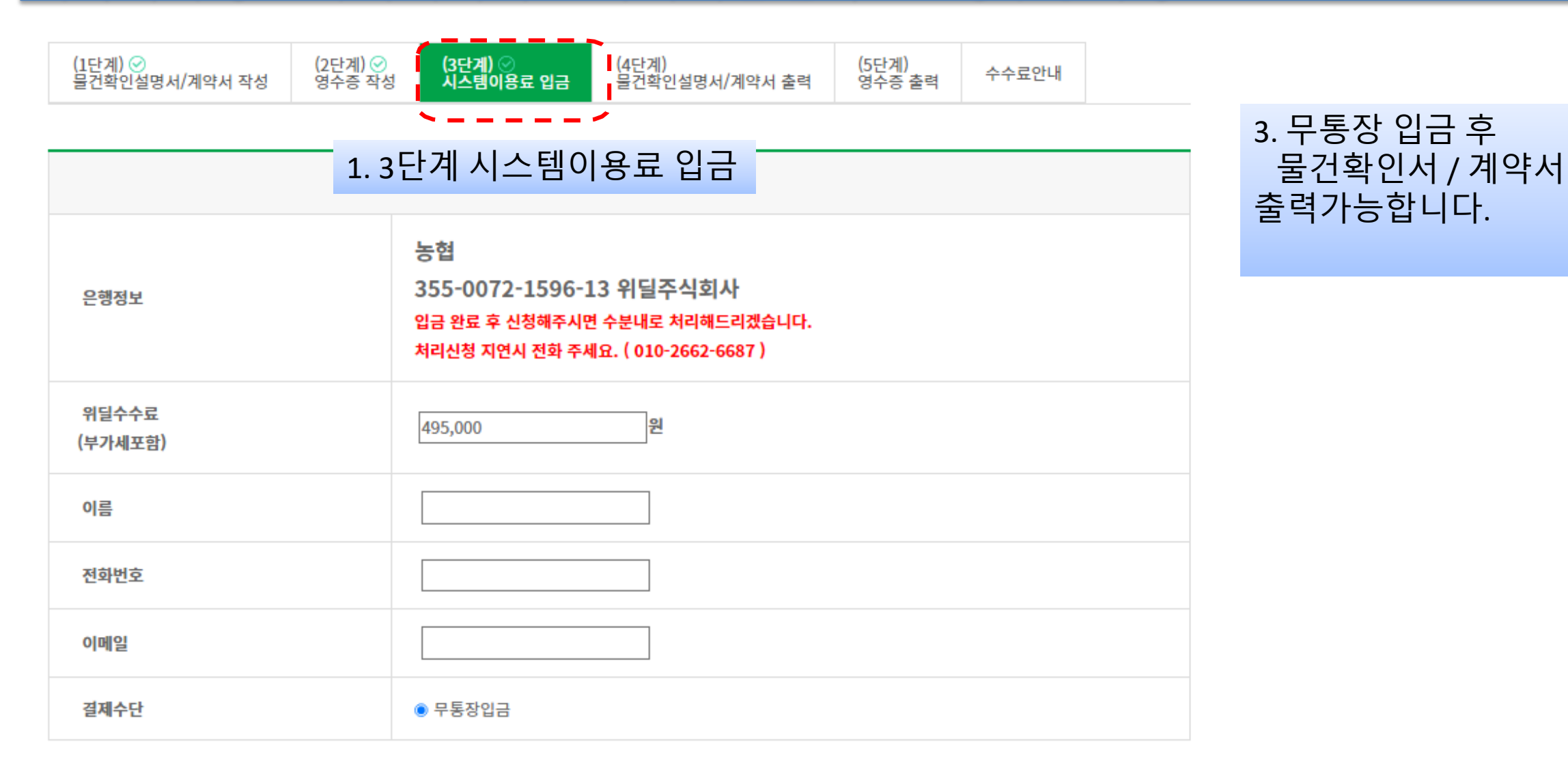

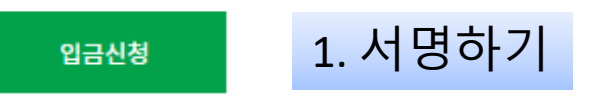

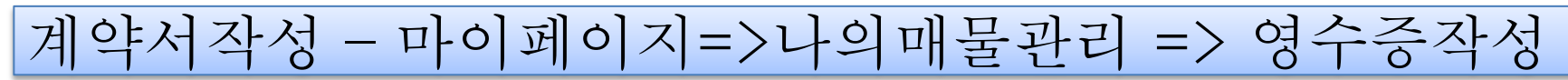

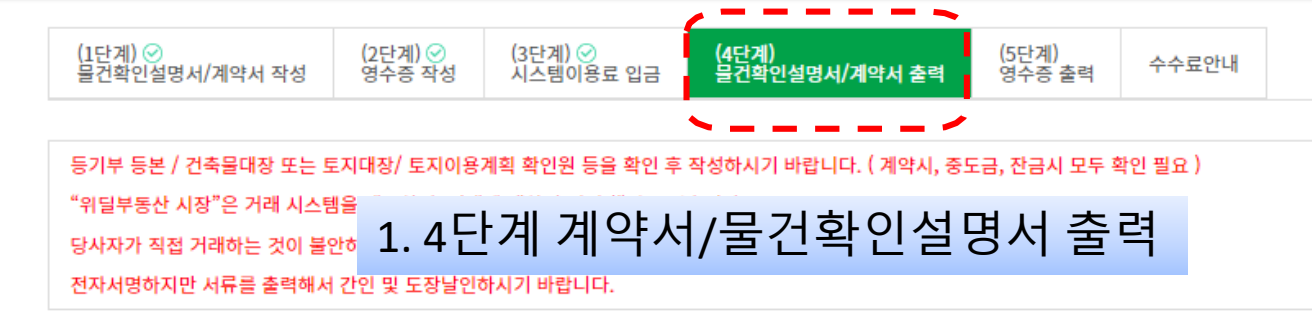

위의 사항을 확인하였으며 동의합니다.

(3쪽 중 제1쪽)

#### 거래 대상물 확인 · 설명서[ㅣ] (주거용 건축물)

([□ 단독주택] [□ 공동주택] [□ 매매·교환] [□ 임대])

※ [ □]에는 해당하는 곳에 ✔표를 합니다.

| 확인 · 설명 자료   | 확인 · 성                                                                                                    | 설명 근거자료 등     | [ _ 등기권리증 ] [ _ 등기사항증명서 ] [ _ 토지대장 ] [ _ 건축물대장 ] [ _ 임야도 ]<br>[ _ 토지이용계획확인서 ] [ _ 그 밖의 자료 ( )] |    |  |  |  |  |
|--------------|----------------------------------------------------------------------------------------------------|---------------|------------------------------------------------------------------------------------------------|----|--|--|--|--|
|              | 대상물건의 상태                                                                                                    | 해에 관한 자료요구 사항 |                                                                                                | // |  |  |  |  |
| 유의사항         |                                                                                                    |               |                                                                                                |    |  |  |  |  |
| 실제거래가격<br>신고 | 실제거래가격 「부동산거래신고에 관한 법률」제3조 및 같은 법 시행령 제2조제1항제6호에 따른 실제 거래가격은 매수인이 매수한 부동산을 양도하는 경우 「소득세법」<br>신고 제97조제1항 및 제7항과 같은 법 시행령 제163조제11항제2호에 따라 취득 당시의 실제 거래가액으로 보아 양도차익이 계산될 수 있음을 유의하시기 바랍니다. |               |                                                                                                |    |  |  |  |  |
| Ⅰ. 기본 확인사항   | I. 기본 확인사항                                                                                                    |               |                                                                                                |    |  |  |  |  |
|              |                                                                                                    | 소재지           | 서울 서초구 효령로 53                                                                                  |    |  |  |  |  |

|        |     | 소재지                |                 |     | 서울 서초구 효령로 53 |             |   |
|--------|-----|--------------------|-----------------|-----|---------------|-------------|---|
| ①대사무거여 | 토지  |                    |                 | 지묘  | 공부상 지목        |             |   |
|        |     | 먼역(m)              |                 | 시 폭 | 실제이용 상태       |             |   |
|        |     | 전용면적(㎡)            |                 |     | 대지지분(㎡)       |             |   |
| 표시     |     | 준공년도<br>(중개축년도)    |                 | 용도  | 건축물대장상 용도     |             |   |
|        | 건축물 |                    |                 |     | 실제 용도         |             |   |
|        |     | 구조                 |                 |     | 방향            | (기준 :       | ) |
|        |     | 건축물대장상<br>위반건축물 여부 | [ 〇 위반] [ 〇 적법] |     | 위반내용          |             |   |
|        |     | 소유권에 관한 사항         |                 |     |               | 소유권 외의 권리사항 |   |

계약서작성 - 마이페이지=>나의매물관리 => 영수증작성

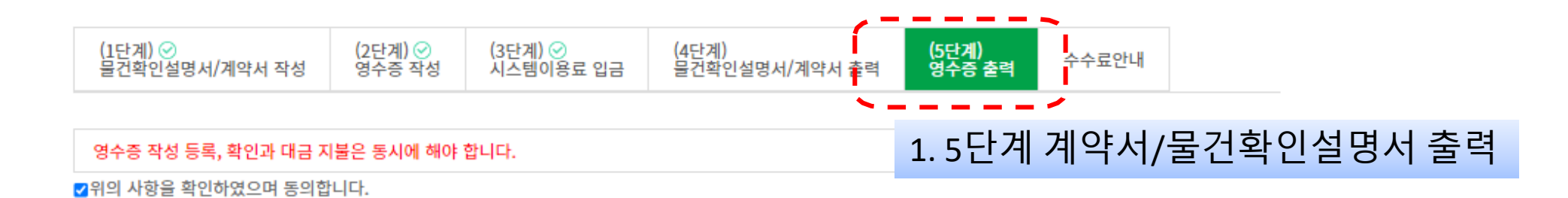

| 영수증                   |        |           |          |                    |            |   |
|-----------------------|--------|-----------|----------|--------------------|------------|---|
|                       | 귀하     | # 2324234 |          |                    | 원          |   |
| 일금 0ㅋ니                | 08002  |           |          | 원정                 |            |   |
| 부동산의 표시               | 234234 |           |          |                    |            |   |
| 상기 금액을 위 표시 부동산에 의한   | · 계약금  |           | 으로 정히 영수 | 누하고 이에 본 영수        | 증을 발행 합니다. |   |
| 발행인 주소 ㅁㄴㅇㄹㄴㅁㅇㅋㄴㅇㅋㄴㅇㄹ |        |           |          |                    |            |   |
| May 25%               |        | 발행일       | 2022     | 년 <mark>0</mark> 6 | 월 04       | 일 |

고객센터 : 02-523-6687

이용시간 : 월~금(공휴일 제외) 09:00~18:00

•